### **I-O DATA**

# はじめにお読みください

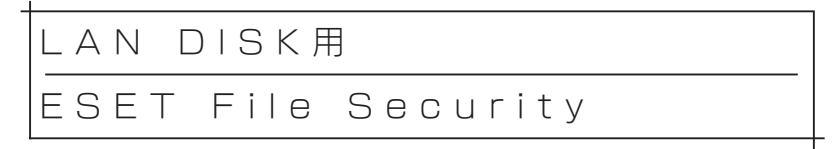

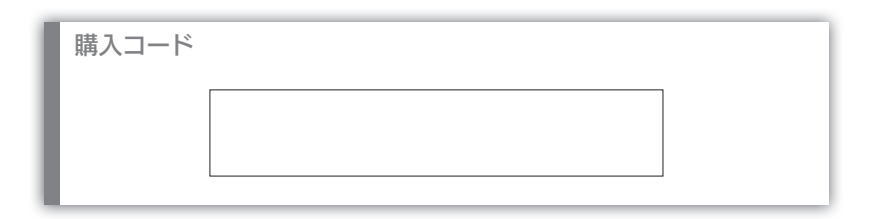

※本製品には、「ESET File Security」用のディスク等は添付しておりません。 LAN DISKのパッケージ(追加機能) にてご提供しております。

B-MANU202350-02

## もくじ

| アクティベートの前に       | …З |
|------------------|----|
| パッケージをインストールする   | 4  |
| 利用可能にする(アクティベート) | 5  |
| ライセンスを更新する場合     | 9  |
| よくあるご質問          | 13 |
| お問い合わせについて       | 14 |

ESET File Securityのお問い合わせ先について ESET File Securityのお問い合わせ受付はアイ・オー・データ機器でおこ ないます。 お問い合わせ先は、【お問い合わせについて】(14ページ)をご覧ください。

アクティベートの前に

#### アクティベートやパターンファイルを更新するには、LAN DISK がインターネットに接続されている必要があります。

設置方法は、LAN DISKに添付の【管理マニュアル】をご覧ください。 インターネットに接続されていない場合、パターンファイルが更新できず、新し いウイルスなどが検出できない可能性があります。 インターネット接続のためプロキシサーバーを利用する場合は、事前にプロキシ

サーバーを設定してください。

※設定方法は、LAN DISKの【画面で見るマニュアル】をご覧ください。

#### LAN DISKの最新ファームウェアを適用しておいてください。

[ESET File Security]パッケージを追加するには、HDL-H シリーズ ファーム ウェアバージョン2.05以降が適用されている必要があります。 ※設定方法は、LAN DISKの【画面で見るマニュアル】 をご覧ください。

# ライセンスを更新した後に、LAN DISKを初期化して本パッケージを再インストールした場合

ライセンスを更新した場合は、更新用ライセンスキーファイルのみを適用します。 購入時のライセンスキーファイルは適用する必要はありません。

パッケージをインストールする Trend Micro NAS Security をお使いの場合 [Trend Micro NAS Security] パッケージがインストールされている場合 は本パッケージの追加はできません ٦ | AN DISK の設定画面を開く ※設定画面の開き方は、別冊の【管理マニュアル】参照 2 [システム]→ (+)П [パッケージ]→ 「追加」をクリック システム パッケージ 追加 З ①[ESET File Security]にチェックをつける 1 全てチェック/全て解除 バッケージ名 新パージョン ②[追加]をクリック 1776 2 クラウドストレージ連携 🚊 AppleShare 118 En FTP 詳細 「レブリケーション 1.04 詳細 Trend Mirror NAS Securit 詳細 (≥) 2□-: 1.00 詳細 Gene HOME-BOX連携機能 1.00 詳細 1.00 詳細 HXR.XVIST 1.00 詳細 回口グ協議 1.00 詳細 D ESET File S 1.00 詳細 38.0 -12

以降は画面の指示にしたがってください。 これでインストールは完了です。

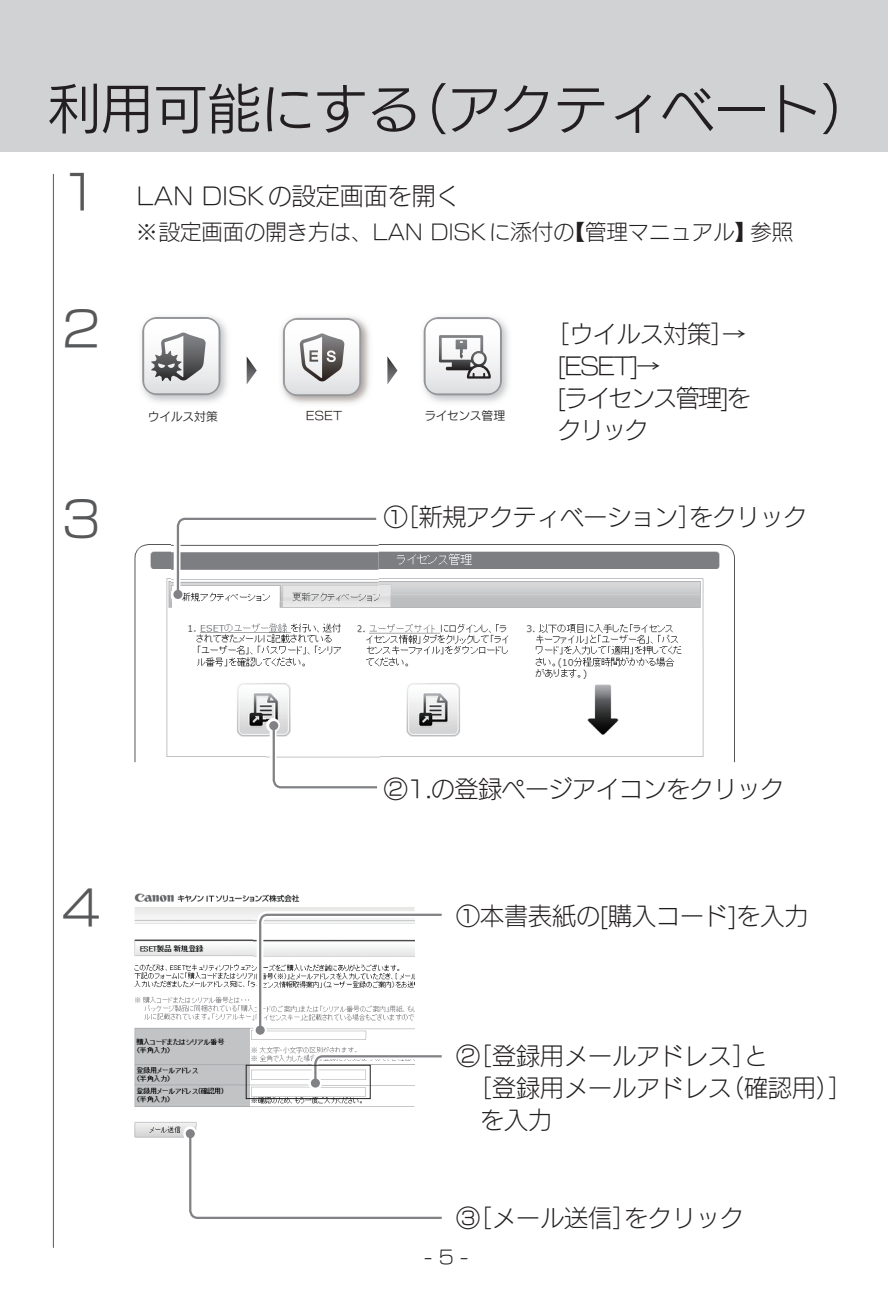

※ お問い合わせ受付はアイ・オー・データ機器でおこないます。 お問い合わせ先は、【お問い合わせについて】(14ページ)をご覧ください。

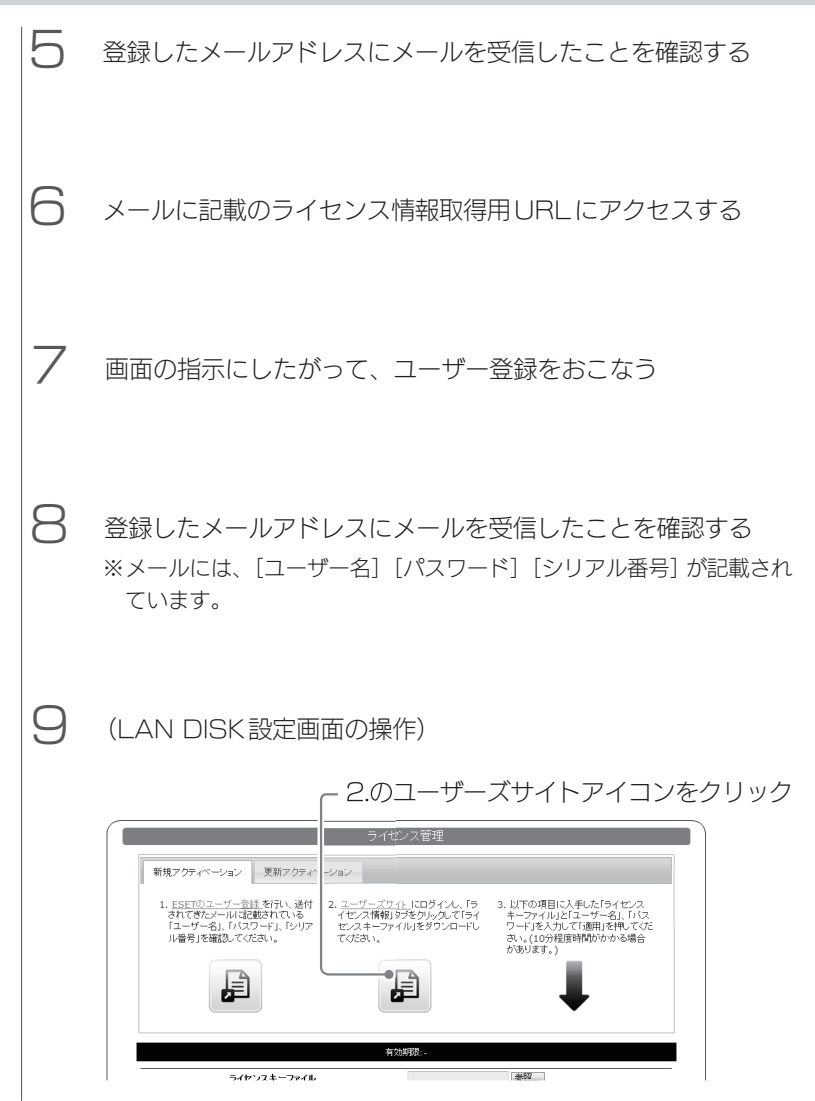

| 10 |                                                                                                    | - ①メールに記載の[シリアル番号][ユーザー名]を入力                                                                                                    |
|----|----------------------------------------------------------------------------------------------------|----------------------------------------------------------------------------------------------------|
|    | Calloll +++/> IT/Ja-5                                                                                                    | ノコンズ株式会社                                                                                                    |
|    | ユーザーズサイト                                                                                                    |                                                                                                    |
|    | <ul> <li>ユーザーズサイトについて</li> <li>ユーザーズサイトに、EET Ra Souri<br/>Souriv &amp; Monorit Webbs Bower<br/>2551 とあるまたがあいかいイヤ 97</li> <li>・参考されのゲレンスMB</li> <li>・参考されのゲレンスMB</li> <li>・参考されのゲレンスMB</li> <li>・日本の、中心のワインのマレンス<br/>ロシューズ・スサイトのログレイのログレンス<br/>ロシューズ・スサイトのログレス</li> <li>・ログレインタレースのログレス<br/>ログレスターム</li> <li>・ログレスターム</li> <li>・ログレスターム</li> <l< th=""><th>by Linux: Waters Bare (1988): EST Fra.<br/>E CT 000779476(A) 197475 (1988)<br/>E CT 000779476(A) 197475 (1988)<br/>E CT 000779476(A) 197575<br/>E CT 00076<br/>E CT 00076<br/>E CT 00076<br/>E CT 00076<br/>E CT 00076<br/>E R B 5<br/>E R B 5<br/>E CT 0076<br/>E R B 5<br/>E R B 5<br/>E CT 0076<br/>E R B 5<br/>E R B 5<br/>E CT 0076<br/>E R B 5<br/>E CT 0076<br/>E R B 5<br/>E R B 5<br/>E CT 0076<br/>E R B 5<br/>E R B 5<br/>E CT 0076<br/>E R B 5<br/>E R B 5<br/>E CT 0076<br/>E R B 5<br/>E CT 0076<br/>E CT 0076<br/>E R B 5<br/>E CT 0076<br/>E CT 0076<br/>E CT</th></l<></ul> | by Linux: Waters Bare (1988): EST Fra.<br>E CT 000779476(A) 197475 (1988)<br>E CT 000779476(A) 197475 (1988)<br>E CT 000779476(A) 197575<br>E CT 00076<br>E CT 00076<br>E CT 00076<br>E CT 00076<br>E CT 00076<br>E R B 5<br>E R B 5<br>E CT 0076<br>E R B 5<br>E R B 5<br>E CT 0076<br>E R B 5<br>E R B 5<br>E CT 0076<br>E R B 5<br>E CT 0076<br>E R B 5<br>E R B 5<br>E CT 0076<br>E R B 5<br>E R B 5<br>E CT 0076<br>E R B 5<br>E R B 5<br>E CT 0076<br>E R B 5<br>E CT 0076<br>E CT 0076<br>E R B 5<br>E CT 0076<br>E CT 0076<br>E CT |
|    |                                                                                                    |                                                                                                    |
| 11 | Calloll キャノシリアンリュー           トップ         ライセンス株社           お売さ支援用・ライセンス規制                                                                                                    | ・ションズ株式<br>・<br>・<br>・<br>・<br>・<br>・<br>・<br>・<br>・<br>・<br>・<br>・<br>・                                                                                                    |
|    | お客さま名(英語)                                                                                                    | ESET File Security for Microsoft Windows Server Sample                                                                                                    |
|    | ライセンス種別<br>総ライセンス数                                                                                                    | ESET File Security for Linux / Windows Server 1                                                                                                    |
|    | シリアル番号                                                                                                    | JMER-20000000X                                                                                                    |
|    | ※####1日<br>※現在登録されているメールアドレク                                                                                                    | スの変更を希望される場合は <u>ことら</u> からお手続き(723い。<br>この変更を希望される場合は <u>ことら</u> からお手続き(723い。                                                                                                    |
|    | アヴティペーション情報(プログラル<br>Windows Server向けクライマ                                                                                                    | ムの利用に必要な情報)<br>アント用プログラムのバージョン6 左尾原体のプログラムメニ利用の連合は以下応必要です。                                                                                                    |
|    | をご利用の場合は以下が必要です。<br>製品課師キー                                                                                                    |                                                                                                    |
|    | 5/tz>XID                                                                                                    | xxxxxxxxxxxxxxxxxxxxxxxxxxxxxxxxxxxxxx                                                                                                    |
|    | DR UT#0##### 71.71.51                                                                                                    | + cocrs+vsuut #Juocr ライセンスキーファイル マクンロード                                                                                                    |
|    | License AdministratorJをご利用くた                                                                                                    | cau.                                                                                                    |
|    | 27                                                                                                    | イセンスキーファイルの[ダウンロード]をクリック                                                                                                    |
|    | ライセンス                                                                                                    | キーファイルをダウンロードします。                                                                                                    |
|    | ※「ライヤンフ                                                                                                    | スキーファイル  以外のファイルなどをダウンロードする必                                                                                                    |
|    | 要はありま                                                                                                    | せん。                                                                                                    |

| 12 | (LAN DISK設定画面の操作)                                                                                                    |
|----|----------------------------------------------------------------------------------------------------|
|    | ①[参照]をクリックし、<br>手順11で入手した[ライセンスキーファイル]を選択                                                                                                    |
|    | ライセンス管理                                                                                                    |
|    |                                                                                                    |
|    | 新規アクティベーション 更新アクティベーション                                                                                                    |
|    | 1. ESETDユーゲー会社 を行い送付 2. ユードニアサイト にログイム、「5 2. 以下の項目に入手した「ダインス<br>されてきたメートは記載されている イセン/特徴をがたり小グスで「9 イ<br>「ユーザータム」の(スワード、D/リア センスキーファイル)をダウンロート ワードな人力して「3番川を見ってびこ<br>ル番号を確認してびたい。 てびたい。 ない、(10分類症時物)かな場合<br>がます。 |
|    |                                                                                                    |
|    |                                                                                                    |
|    |                                                                                                    |
|    | <u>フィゼンスキーアオル</u><br>ユーザー名                                                                                                    |
|    | パスワード                                                                                                    |
|    |                                                                                                    |
|    | └── @手順8で入手した      □ ③[適用]をクリック                                                                                                    |
|    | [ユーザー名][パスワード]                                                                                                    |
|    | を入力                                                                                                    |

これで、アクティベート完了です。 (設定反映には数分から10分程度かかります。)

※ネットワーク環境によって、「ウイルス定義データベース更新」の完了まで時間がかかる 場合があります。

**ユーザーズサイトにアクセスする場合** シリアル番号とユーザー名が必要になりますので、忘れないようにしてくださ い。

ESET File Securityの使用方法について

【ESET File Security画面で見るマニュアル】をご覧ください。

※ 画面で見るマニュアルは、共有フォルダー「LAN DISK Manual」に保存されていま す。

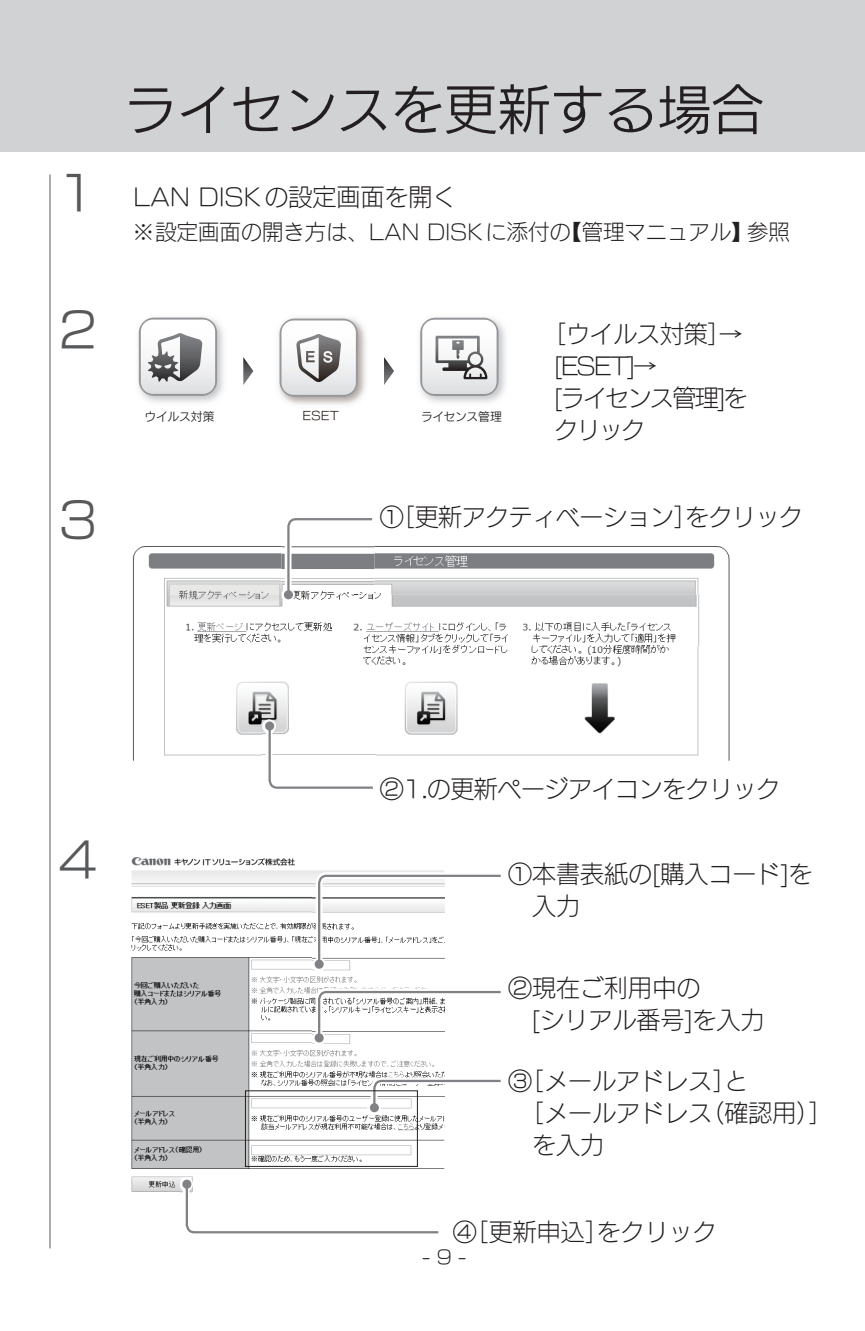

※ お問い合わせ受付はアイ・オー・データ機器でおこないます。 お問い合わせ先は、【お問い合わせについて】(14ページ)をご覧ください。

| CUEXTINGTON CUECCECC<br>確認する                                                                                                    | 5 | Calloll +דעעדו עדיד-                    | -ションズ株式会社                                                                                                    | ①再新                                                                            | 内容が正しい  | ートた           |
|----------------------------------------------------------------------------------------------------|---|-----------------------------------------|----------------------------------------------------------------------------------------------------|--------------------------------------------------------------------------------|---------|---------------|
| Constrained and the second second |   |                                         |                                                                                                    |                                                                                | 内谷が正しい  | $\mathcal{L}$ |
| 電気体化ないないないないないないないないないないないないないないないないないないない                                                                                                    |   | ESET製品 更新登錄 確認画面                        |                                                                                                    | 確認                                                                             | する      |               |
| Contraction (1997) (1998) Reference (1998) (1998) Reference (1998) (1998) (1998) Reference (1998) (1998) (1998) (1998) Reference (1998) (1998)                                                                                                    |   | 今回ご購入いただいた購入コードまた<br>してください。<br>        | はシリアルはラリアルはシリアル                                                                                                    |                                                                                |         |               |
| Rate Timp (0) / 17.8 87         Rate Signer         * Rate Signer         * Rate Signer                                                                                                    |   | 今回ご購入いただいた<br>購入コードまたはシリアル番号            |                                                                                                    |                                                                                |         |               |
| Rto dramme       avora 79 HB         P - 4712                                                                                                    |   | 現在ご利用中のシリアル番号                           | 100.000                                                                                                    |                                                                                |         |               |
| 「日本7322       ②[この内容で更新]を<br>クリック         ● はRick wills       ● 200-3280         ● Cere IT Bullooks Max       ● 200-3280         ● Cere IT Bullooks Max       ●                                                                                                    |   | 現在の有効期限                                 | 2019年7月14日                                                                                                    |                                                                                |         |               |
|                                                                                                    |   | 更新後有効期限                                 | 2020年7月14日                                                                                                    | @[- <i>1</i>                                                                   | )内容で再新] | を             |
| • 根本の教育を使いたいていると思いませんでは、   • 日本の教育を使いたいていると思いません   • 日本の教育を使いたいでは、   • 日本の教育を使いたいでは、   • 日本の教育を使いたいでは、   • 日本の教育を使いたいでは、   • 日本の教育を使いたいでは、   • 日本の教育を使いたいでは、   • 日本の教育を使いたいでは、   • 日本の教育を使いたいでは、   • 日本の教育を使いたいでは、   • 日本の教育を使いたいて、   • 日本の教育を使いたいて、  <                                                                                                    |   | メールアドレス                                 | in gelden en s                                                                                                    | 一一 ここの                                                                         |         | . C.          |
| でのためでは、             ・・・・・・・・・・・・・・・・・・・・・・・・・・・・・                                                                                                    |   | ※ [現在の有効期] ] の日付が赤字<br>有効期限切れの 客様は、本日より | で表示されている場合、更新の有効期限<br>人更新対象となります。                                                                                                    |                                                                                | //      |               |
| © Con I Boldon In                                                                                                    |   | この内容で更新 前のページ                           | <u>- 戻る</u>                                                                                                    |                                                                                |         |               |
| 6 登録したメールアドレスにメールを受信したことを確認する 7 (LAN DISK 設定画面の操作) 2.のユーザーズサイトアイコンをクリック 「「ビンク」 「ビンク」                                                                                                    |   | © Canon IT Solutions Inc.               |                                                                                                    |                                                                                |         |               |
| 1. 実施ペーション       東東アウァィ         1. 実施ペーション       東東アウァィ         1. 実施ペーション       東東アウァィ         1. 実施ペーション       アクティーンコン         2. ユーゲーズワイレにロウイル、「ラ       3. 以下の項目に入手した「タイセンタマイン・ロックレーン         ビーンニン       ション         ション       ション         ション       ション         ビーンニン       ション         ション       ション         シュージースウィル 「クラックル」       ション         シュージーン       ション         シュージーン       ション         シュージーン       シュージーン         シュージーン       シュージー         シュージーン       シュージー         シュージーン       シュー         シュージーン       シュー                                                                                                    | 6 | 登録したメー<br>(LAN DISK                     | ルアドレスに><br>設定画面の操作                                                                                                    | <ールを受信し<br>F)                                                                  | たことを確認  | する            |
|                                                                                                    |   |                                         |                                                                                                    |                                                                                |         |               |
| 2 1 COSCI 27 THE 27 TO CALLS TRAVELED                                                                                                    |   | 新規7クラペーション<br>1. 夏新ページにアク<br>環を割ってなさい   | 2.の     フイゼ     ション     ション     ション     ション     ション     ション     ション     ション     ション     ション     ション     ション     ション     マンスキーフィイ     マンスキーフィイ     マンスキーフィイ     マンスキーフィイ     マンスキーフィイ     マンスキーフィイ     マンスキーフィイ     マンスキーフィイ     マンスキーフィイ     マンスキーフィイ     マンスキーフィイ     マンスキーフィイ     マンスキーフィイ | 1 ーザーズサイ<br>ス管理<br>にログイム、「タ<br>ほどりシロート<br>・シンドの項目<br>キーファイル<br>してなどは、<br>から場合が | トアイコンを  | クリック<br> <br> |
|                                                                                                    |   |                                         | セノスキーファイル                                                                                                    | ノア1ルを増択 nod32.lic                                                              |         | 1             |

| 8                                                                                                    | CAHON キャンパアンリュー      コーダーズサイト      コーダーズサイトにのいて      コーダーズサイトにのいて      コーダーズ      コーダーズ      コーズ      コーズ | <ul> <li>① メールにに</li> <li>ションス株式会社</li> <li>オリケ にたい、Weber Sareer(学校協会をEEE<br/>たらしてロンロケーターバンスキャート・メニゴ<br/>たらしていたいである。</li> <li>オリケ できしていたの意味(健康を入くいた)</li> <li>オリケ できしていたの意味(健康を入くいた)</li> <li>オリケ できしいたの意味(中国)</li> <li>オリケ できしいたの意味(中国)</li> <li>オリケ ごろうしていたいたいの意味(中国)</li> <li>モリケ いたのたいの意味(中国)</li> <li>モリケ いたのまいの意味(中国)</li> <li>モリケ いたのまいの意味(中国)</li> <li>モリケ いたのまいの意味(中国)</li> <li>モリケ</li></ul>                                                                                                    | Trans<br>Trans<br>Tran | リアル番号]<br>                    | <ul> <li>[ユーザー名]を入力</li> <li>(2)内容を確認し、<br/>[同意する]に<br/>チェック</li> <li>(3)[ログイン]を<br/>クリック</li> </ul> |
|----------------------------------------------------------------------------------------------------|----------------------------------------------------------------------------------------------------|----------------------------------------------------------------------------------------------------|----------------------------------------------------------------------------------------------------|-------------------------------|----------------------------------------------------------------------------------------------------|
| 9                                                                                                    | Canton キャンパンリム     トップ ライ     フィレンス情俗     あたえる(原語)     ライセンス情報     ライセンス模称     ライセンス模称     ライセンス模称     ライセンス模称     ジリアル番号     ジリアル番号     電気を読れているノールアルレ                                                                                                    | - ションズ株式 (<br>1)<br>(ビンス株種)<br>(ビンス株種)<br>(ビンス株年)<br>(ビンス株種)<br>(ビンス株種)<br>(ビンス株種)<br>(ビンス株種)<br>(ビンス<br>(ビンス株種)<br>(ビンス<br>(ビンス株種)<br>(ビンス株種)<br>(ビンス<br>(ビンス<br>(ビンス)<br>(ビンス)<br>(ビン | 77_376<br>91ん元定義7<br>ideas Enrore<br>Fallerの送い。                                                                                                    | D[ライセン<br>ロ2<br>-9<-ス 98-1488 | ス情報]をクリック                                                                                            |
| アクティペーション目標(コロヴラムの利用:本意な目的)           Windows Server得はクライアント用プログラムのパージョン6         左辺以外のプログラムたご利用の場合は以下が必要です。           を一利用の場合は以下が必要です。         ユーザー名         EAV-00000000 |                                                                                                    |                                                                                                    |                                                                                                    |                               |                                                                                                    |
|                                                                                                    | ライセンスID                                                                                                    | XXX-XXX-XXX                                                                                                    | パスワード                                                                                                    | x0000000x                     |                                                                                                    |
| ſ                                                                                                    |                                                                                                    | na energiatemanten na stronge<br>Sitto                                                                                                    | <b>→</b><br>→<br>→<br>→<br>→<br>→<br>→<br>→<br>→<br>→<br>→<br>→<br>→<br>→                                                                                                    |                               |                                                                                                    |
|                                                                                                    | 2                                                                                                    | ライセンスキ                                                                                                    | ーファイノ                                                                                                    | レの[ダウン                        | ロード]をクリック                                                                                            |
|                                                                                                    | ライセンス                                                                                                    | スキーファイ<br>スキーファイ"                                                                                                    | 、<br>ルをダウ                                                                                                    | ンロードし                         | ノます。<br>ドオミ <sup>ル</sup>                                                                             |
|                                                                                                    | ※Iフィセン<br>要はありま                                                                                                    | スキーファイル<br>ぜん。                                                                                                    | - 11 -                                                                                                    | アイルなどを                        | :タワノロート 9 る必                                                                                         |

| 10 | (LAN DISK設定画面の操作)                                                                                                    |
|----|----------------------------------------------------------------------------------------------------|
|    | ①[ファイル選択]をクリックし、<br>入手した[ライセンスキーファイル]を選択                                                                                                    |
|    | ライセンス管理                                                                                                    |
|    | 新規アクティベーション 更新アクティベーション                                                                                                    |
|    | 1. <u>思能ページにアクセスレで要称後</u><br>2. <u>ユニイニアゴイと</u> にログイル、(う 3. 以下の項目に入手ルだらイセンス<br>様を開行てください、<br>センスキーファイル(あと力)でかんで「54<br>センスキーファイル(あと力)でいた「54<br>してください、(10分程期時間か)<br>てください。 |
|    |                                                                                                    |
|    | 有效期間 2019-07-14 0 0000                                                                                                    |
|    | - パセンスキーファイル ファイ 2 観灯 mo122 lk                                                                                                    |
|    |                                                                                                    |
|    |                                                                                                    |
|    |                                                                                                    |

これで、更新は完了です。 有効期限が更新されていることを確認してください。

### よくあるご質問

#### アクティベートができない ● LAN DISK がインターネットに接続できていない可能性があり ます。 LAN DISKのネットワーク設定(IPアドレス、サブネットマスク、 デフォルトゲートウェイ、DNSサーバー)が正しく設定されてい ることを確認してください。 プロキシを利用の場合は、プロキシ設定が正しいことをご確認く ださい。 更新ライヤンスのみでアクティベートはできません。 基本ライセンスと更新ライセンスを同時購入した場合は、基本ラ イセンスを登録した後で、更新用ライセンスで更新してください。 ①【利用可能にする(アクティベート)】 (5ページ) ②【ライヤンスを更新する場合】(9ページ) ※ライヤンスを更新した後に、LAN DISKを初期化して本パッ ケージを再インストールした場合は、更新用ライヤンスキー ファイルのみを適用します。このとき、基本となるライセンス キーファイルは適用する必要はありません。

## お問い合わせについて

ご提供いただいた個人情報は、製品のお問合せなどアフターサービス及び顧客満足度 向上のアンケート以外の目的には利用いたしません。また、これらの利用目的の達成に 必要な範囲内で業務を委託する場合を除き、お客様の同意なく第三者へ提供、または第 三者と共同して利用いたしません。

お問い合わせいただく前に、以下をご確認ください

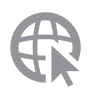

### 弊社サポートページのQ&Aを参照 ➡ http://www.iodata.jp/support/

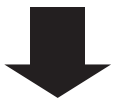

それでも解決できない場合は、**サポートセンターへ** 

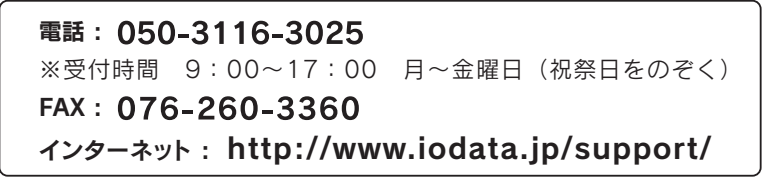

<ご用意いただく情報> 製品情報(製品名、シリアル番号など)、パソコンや接続機器の情報(型番、OSなど)

【ご注意】

1)本製品及び本書は株式会社アイ・オー・データ機器の著作物です。 したがって、本製品及び本書の一部または全部を無断で複製、複写、転載、改変することは法律で禁じられています。

- 2)本製品は、医療機器、原子力設備や機器、航空宇宙機器、輸送設備や機器、兵器システムなどの人命に関る 設備や機器、及び海底中継器、宇宙衛星などの高度な信頼性を必要とする設備や機器としての使用またはこ れらに組み込んでの使用は意図されておりません。これら、設備や機器、制御システムなどに本製品を使用 され、本製品の故障により、人身事故、火災事故、社会的な損害などが生じても、弊社ではいかなる責任も 負いかねます。設備や機器、制御システムなどにおいて、冗長設計、火災延焼対策設計、誤動作防止設計な ど、安全設計に万全を期されるようご注意願います。
- 3)本製品は日本国内仕様です。本製品を日本国外で使用された場合、弊社は一切の責任を負いかねます。 また、弊社は本製品に関し、日本国外への技術サポート、及びアフターサービス等を行っておりませんの で、予めご了承ください。(This product is for use only in Japan. We bear no responsibility for any damages or losses arising from use of, or inability to use, this product outside Japan and provide no technical support or after-service for this product outside Japan.)
- 4)本製品を運用した結果の他への影響については、上記にかかわらず責任は負いかねますのでご了承ください。

記載されている会社名、製品名等は一般に各社の商標または登録商標です。

#### 【マニュアルアンケートはこちら】 よりよいマニュアル作りのため アンケートにご協力願います。

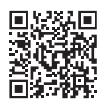

進化する明日へ Continue thinking **藍 アイ・オー・データ機器** ホームページ http://www.iodata.jp/